# Cisco WLCとISE間のIPSecトンネルの設定

| 内容                 |  |
|--------------------|--|
| <u>はじめに</u>        |  |
| <u>前提条件</u>        |  |
| <u>要件</u>          |  |
| <u>使用するコンポーネント</u> |  |
| <u>背景説明</u>        |  |
| <u>設定</u>          |  |
| <u>ネットワーク図</u>     |  |
| ISE 設定             |  |
| <u>9800 WLCの設定</u> |  |
| <u>確認</u>          |  |
| WLC                |  |
| <u>ISE</u>         |  |
| <u>パケット キャプチャ</u>  |  |
| トラブルシュート           |  |
| <u>WLCのデバッグ</u>    |  |
| <u>ISE デバッグ</u>    |  |
| <u>参考資料</u>        |  |

## はじめに

このドキュメントでは、9800 WLCとISEサーバ間でRadiusおよびTACACS通信を保護するための Internet Protocol Security(IPSec)設定について説明します。

## 前提条件

### 要件

次の項目に関する知識があることが推奨されます。

- ISE
- ・ Cisco IOS® XE WLCの設定
- 一般的な IPSec の概念
- 一般的な RADIUS の概念
- 一般的な TACACS の概念

### 使用するコンポーネント

このドキュメントの情報は、次のソフトウェアとハードウェアのバージョンに基づいています。

- ・ ワイヤレスコントローラ: 17.09.04aを実行するC9800-40-K9
- Cisco ISE: バージョン3パッチ4の実行
- スイッチ: 9200-L-24P

このドキュメントの情報は、特定のラボ環境にあるデバイスに基づいて作成されました。このド キュメントで使用するすべてのデバイスは、クリアな(デフォルト)設定で作業を開始していま す。本稼働中のネットワークでは、各コマンドによって起こる可能性がある影響を十分確認して ください。

## 背景説明

IPSecは、IETFによって開発されたオープンスタンダードのフレームワークです。インターネットなどの保護されていないネットワークを介して機密情報を送信するためのセキュリティを提供します。IPSecはネットワーク層で動作し、Ciscoルータなどの参加IPSecデバイス(ピア)間のIPパケットを保護および認証します。 9800 WLCとISEサーバ間のIPsecを使用して、RADIUSおよびTACACS通信を保護します。

### 設定

ネットワーク図

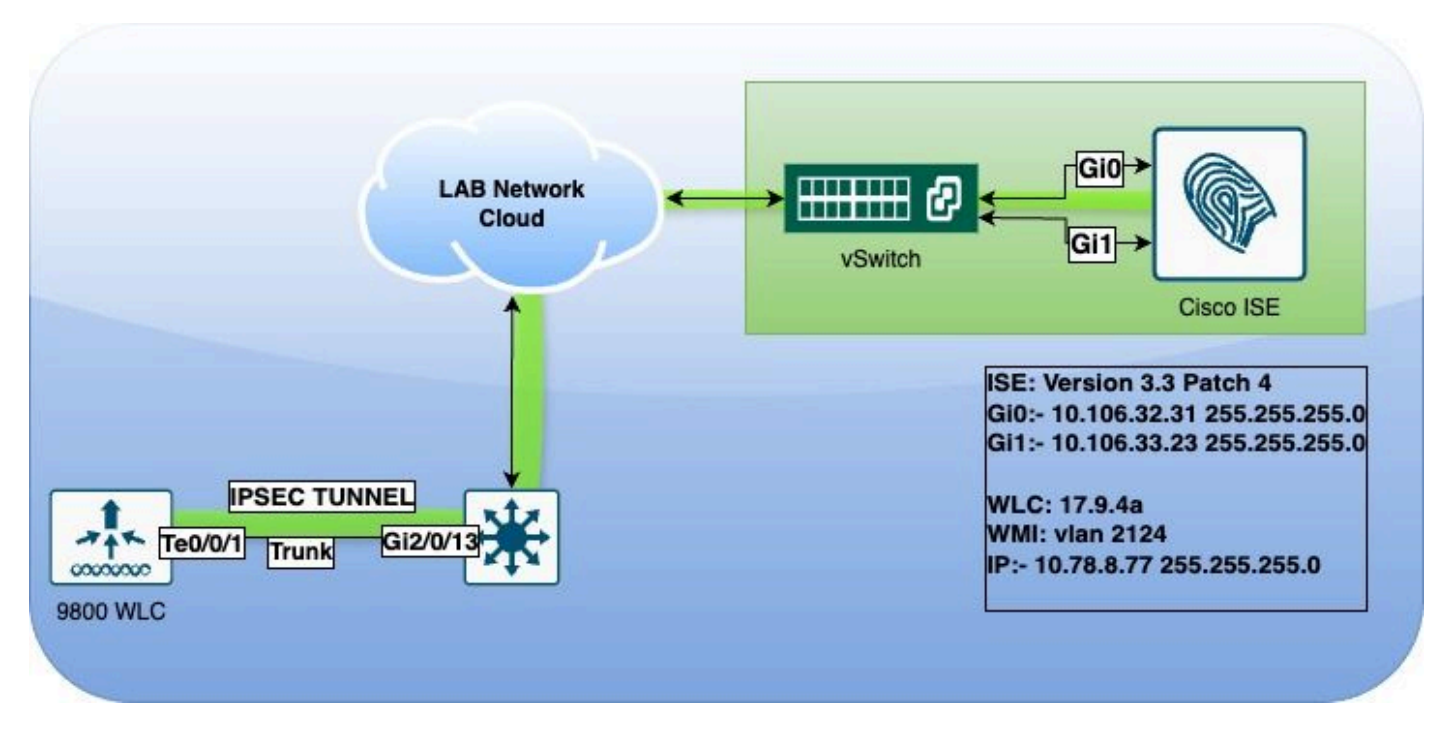

ネットワーク図

#### ISE 設定

Cisco ISE は、トンネル モードとトランスポート モードで IPSec をサポートします。Cisco ISEインターフェイスでIPsecを有効にしてピアを設定すると、通信を保護するためにCisco ISEと NADの間にIPsecトンネルが作成されます。 事前共有キーを定義するか、IPSec認証にX.509証明書を使用できます。IPsecは、ギガビットイーサネット1 ~ 5のインターフェイスで有効にできます。

Cisco ISEリリース2.2以降では、IPsecがサポートされています。

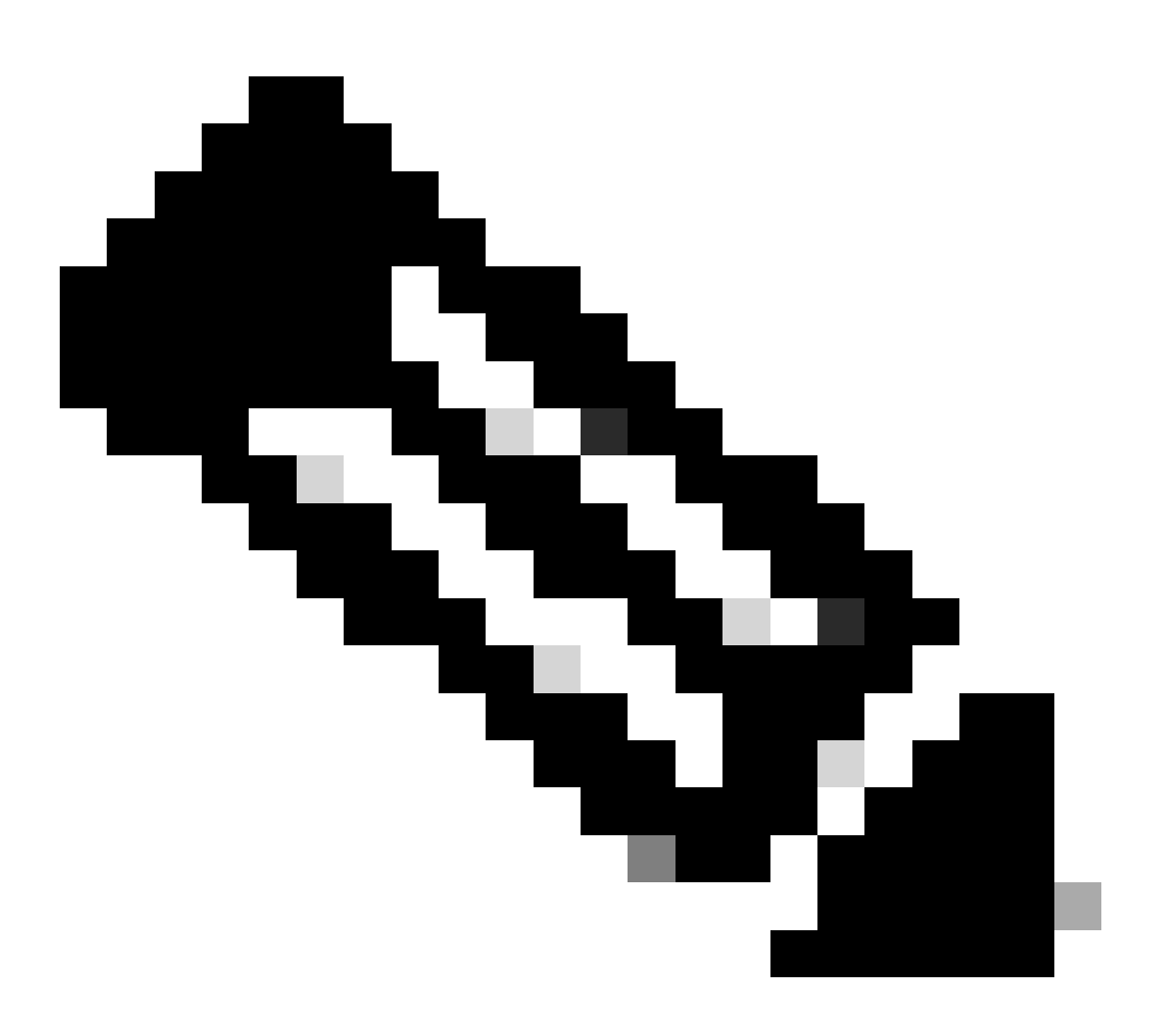

注:Cisco ISE Essentialsライセンスがあることを確認してください。

Network Devicesウィンドウで、特定のIPアドレスを持つNetwork Access Device(NAD;ネット ワークアクセスデバイス)を追加します。

Cisco ISE GUIで、Administrationの上にカーソルを置き、System > Settings > Protocols > IPsec > Native IPsecの順に移動します。

Addをクリックして、Cisco ISE PSNとNADの間のセキュリティアソシエーションを設定します。

- ノードを選択します。
- NAD IPアドレスを指定します。

- ・ 必要なIPSecトラフィックのインターフェイスを選択します。
- NADで使用する事前共有キーも入力します。

[全般]セクションで、指定した詳細情報を入力します。

- IKEv2を選択します。
- Tunnelモードを選択します。
- ・ ESP/AHプロトコルとしてESPを選択します。

| Client Provisioning        | Native IPsec Configuration > ise3genvc                              |  |  |  |  |
|----------------------------|---------------------------------------------------------------------|--|--|--|--|
| FIPS Mode                  | Configure a security association between a Cisco ISE PSN and a NAD. |  |  |  |  |
| Security Settings          | Node-Specific Settings                                              |  |  |  |  |
| Alarm Settings             | Select Node                                                         |  |  |  |  |
| General MDM / UEM Settings | ise3genvc V                                                         |  |  |  |  |
| Posture >                  | NAD IP Address<br>10.78.8.77                                        |  |  |  |  |
| Profiling                  |                                                                     |  |  |  |  |
| Protocols ~                | Native IPsec Traffic Interface<br>Gigabit Ethernet 1 V              |  |  |  |  |
| EAP-FAST ~                 | Configure VTI ①                                                     |  |  |  |  |
| PEAP                       | Authentication Settings                                             |  |  |  |  |
| EAP-TTLS                   |                                                                     |  |  |  |  |
| RADIUS                     | Pre-shared Key                                                      |  |  |  |  |
| IPSec ~                    |                                                                     |  |  |  |  |
| Native IPSec               |                                                                     |  |  |  |  |
|                            | General Settings                                                    |  |  |  |  |
| Endpoint Scripts           |                                                                     |  |  |  |  |
|                            | IKEv2 V                                                             |  |  |  |  |
| Proxy                      |                                                                     |  |  |  |  |
| SMIP Server                | Tunnel V                                                            |  |  |  |  |
| SMS Galeway                |                                                                     |  |  |  |  |
| API Settings               | ESP/AH Protocol                                                     |  |  |  |  |
| Data Connect               |                                                                     |  |  |  |  |
|                            | IKE Reauth Time                                                     |  |  |  |  |
|                            | 86400                                                               |  |  |  |  |

フェーズ1の設定:

- 暗号化アルゴリズムとしてAES256を選択します。
- has algorithmとしてSHA512を選択します。
- ・DHグループとしてGROUP14を選択します。

フェーズ2の設定:

- 暗号化アルゴリズムとしてAES256を選択します。
- ・ has algorithmとしてSHA512を選択します。

#### Phase One Settings

Configure IKE SA Configuration security settings to protect communications between two IKE daemons.

| AES256                                                                                                    | $\sim$               |                        |                    |          |
|----------------------------------------------------------------------------------------------------|----------------------|------------------------|--------------------|----------|
|                                                                                                    |                      |                        |                    |          |
| Hash Algorithm                                                                                                    |                      |                        |                    |          |
| SHA512                                                                                                    | ~                    |                        |                    |          |
| DH Group                                                                                                    |                      |                        |                    |          |
| GROUP14                                                                                                    | ~                    |                        |                    |          |
| Re-key time                                                                                                    |                      | ,                      |                    |          |
| 14400                                                                                                    |                      |                        |                    |          |
|                                                                                                    |                      | 7                      |                    |          |
| Phase Two Settings                                                                                                |                      |                        |                    |          |
| Configure Native IPsec SA Co                                                                                      | ofiguration security | settings to protect IP | traffic between tv | vo endro |
|                                                                                                    |                      | ortango to protoot ii  |                    | ro enape |
|                                                                                                    |                      |                        |                    |          |
| Encryption Algorithm                                                                                              |                      |                        |                    |          |
| Encryption Algorithm<br>AES256                                                                                    | ~                    |                        |                    |          |
| Encryption Algorithm<br>AES256<br>Hash Algorithm                                                                  | ~                    |                        |                    |          |
| Encryption Algorithm<br>AES256<br>Hash Algorithm<br>SHA512                                                        | ~                    |                        |                    |          |
| Encryption Algorithm<br>AES256<br>Hash Algorithm<br>SHA512<br>DH Group (optional)                                 | ~<br>~               |                        |                    |          |
| Encryption Algorithm<br>AES256<br>Hash Algorithm<br>SHA512<br>DH Group (optional)<br>None                         | ~<br>~<br>~          |                        |                    |          |
| Encryption Algorithm<br>AES256<br>Hash Algorithm<br>SHA512<br>DH Group (optional)<br>None<br>Re-key time          | ~<br>~               |                        |                    |          |
| Encryption Algorithm<br>AES256<br>Hash Algorithm<br>SHA512<br>DH Group (optional)<br>None<br>Re-key time<br>14400 | ~<br>~<br>~          |                        |                    |          |
| Encryption Algorithm<br>AES256<br>Hash Algorithm<br>SHA512<br>DH Group (optional)<br>None<br>Re-key time<br>14400 | ×<br>×<br>×          |                        |                    |          |

IPSecフェーズ1およびフェーズ2の設定

ネクストホップとしてeth1ゲートウェイを使用して、ISE CLIからWLCへのルートを設定します o

<#root>

ise3genvc/admin#configure t Entering configuration mode terminal

ise3genvc/admin(config)#ip route 10.78.8.77 255.255.255.255 gateway 10.106.33.1

ise3genvc/admin(config)#end ise3genvc/admin#show ip route | include 10.78.8.77 10.78.8.77 10.106.33.1 eth1

9800 WLCの設定

9800 WLCのIPSec設定はGUIには表示されないため、すべての設定をCLIから行う必要があります。

ISEサーバの設定手順を次に示します。 各ステップには、このセクションで説明する関連CLIコマ ンドが付属しています。

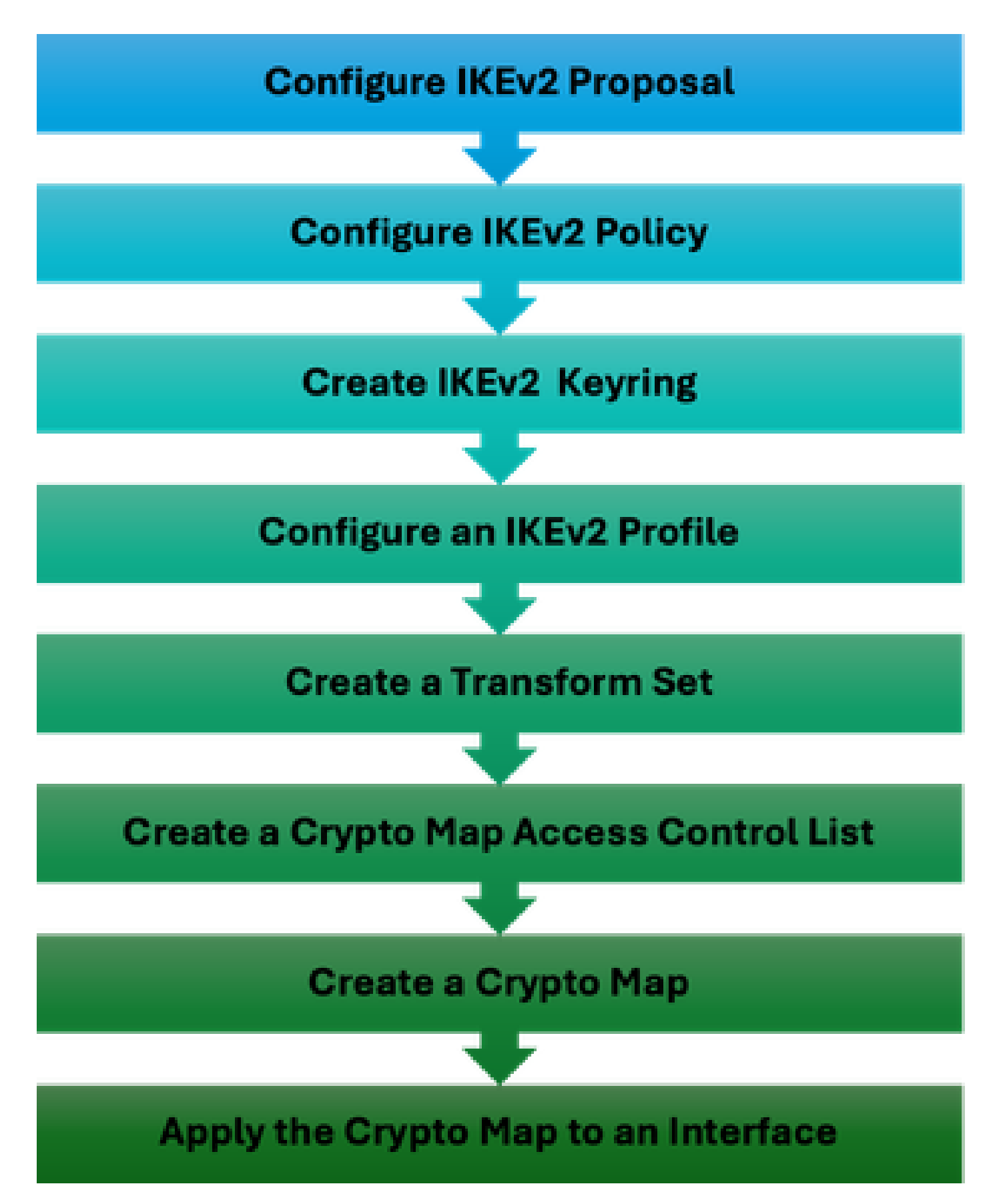

WLC IPSecの設定手順

IKEv2プロポーザルの設定

設定を開始するには、グローバルコンフィギュレーションモードに入り、IKEv2プロポーザルを 作成します。特定の目的で、提案に一意の名前を割り当てます。 crypto ikev2 proposal ipsec-prop encryption aes-cbc-256 integrity sha512 group 14 exit

次に、ポリシーを設定し、以前に作成したプロポーザルをこのポリシー内にマッピングします。

crypto ikev2 policy ipsec-policy proposal ipsec-prop exit

IKE認証中に使用される暗号キーリングを定義します。 このキーリングは、必要な認証クレデン シャルを保持します。

crypto ikev2 keyring mykey peer ise address 10.106.33.23 255.255.255.255 pre-shared-key Cisco!123 exit

IKE SAのネゴシエートできないパラメータのリポジトリとして機能するIKEv2プロファイルを設 定します。これには、ローカルまたはリモートID、認証方式、認証済みピアで使用可能なサービ スが含まれます。

crypto ikev2 profile ipsec-profile match identity remote address 10.106.33.23 255.255.255.255 authentication remote pre-share authentication local pre-share keyring local mykey exit

トランスフォームセットを作成して、トンネルモードで動作するように設定します。

crypto ipsec transform-set TSET esp-aes 256 esp-sha512-hmac mode tunnel exit

ISEインターフェイスIPへの通信のみを許可するACLを作成します。

ip access-list extended ISE\_ALLOW
 10 permit ip host 10.78.8.77 host 10.106.33.23

#### グローバルコンフィギュレーションからクリプトマップを設定します。トランスフォームセット 、IPsecプロファイル、およびACLをクリプトマップに添付します。

crypto map ikev2-cryptomap 1 ipsec-isakmp set peer 10.106.33.23 set transform-set TSET set ikev2-profile ipsec-profile match address ISE\_ALLOW

最後に、インターフェイスに暗号マップを添付します。 このシナリオでは、RADIUSトラフィッ クを伝送するワイヤレス管理インターフェイスは、管理インターフェイスVLAN内でマッピング されます。

int vlan 2124 crypto map ikev2-cryptomap

確認

WLC

9800 WLC上のIPSecを確認するには、showコマンドを使用できます。

- show ip access-lists(隠しコマンド)
- show crypto map
- show crypto ikev2 sa detailed
- show crypto ipsec sa detail

#### <#root>

POD6\_9800#show ip access-lists ISE\_ALLOW Extended IP access list ISE\_ALLOW 10 permit ip host 10.78.8.77 host 10.106.33.23 (6 matches)

POD6\_9800#show crypto map Interfaces using crypto map MAP-IKEV2:

Crypto Map IPv4 "ikev2-cryptomap" 1 ipsec-isakmp

Peer = 10.106.33.23

```
IKEv2 Profile:
ipsec-profile
Access-List SS dynamic: False
Extended IP access list ISE_ALLOW
access-list ISE_ALLOW
permit ip host 10.78.8.77 host 10.106.33.23
Current peer: 10.106.33.23
Security association lifetime: 4608000 kilobytes/3600 seconds
Dualstack (Y/N): N
Responder-Only (Y/N): N
PFS (Y/N): N
Mixed-mode : Disabled
Transform sets={
TSET: { esp-256-aes esp-sha512-hmac } ,
}
Interfaces using crypto map ikev2-cryptomap:
Vlan2124
POD6_9800#show crypto ikev2 sa detailed
IPv4 Crypto IKEv2 SA
Tunnel-id Local Remote fvrf/ivrf Status
1
10.78.8.77/500 10.106.33.23/500
none/none READY
Encr: AES-CBC, keysize: 256, PRF: SHA512, Hash: SHA512, DH Grp:14, Auth sign: PSK, Auth verify: PSK
Life/Active Time: 86400/617 sec
CE id: 1699, Session-id: 72
Local spi: BA3FFBBFCF57E6A1 Remote spi: BEE60CB887998D58
Status Description: Negotiation done
Local id: 10.78.8.77
Remote id: 10.106.33.23
Local req msg id: O Remote req msg id: 2
Local next msg id: O Remote next msg id: 2
```

Local req queued: 0 Remote req queued: 2 Local window: 5 Remote window: 1

DPD configured for 0 seconds, retry 0

Fragmentation not configured. Dynamic Route Update: disabled Extended Authentication not configured. NAT-T is not detected Cisco Trust Security SGT is disabled Initiator of SA : No PEER TYPE: Other IPv6 Crypto IKEv2 SA POD6\_9800#show crypto ipsec sa detail interface: Vlan2124 Crypto map tag: ikev2-cryptomap, local addr 10.78.8.77 protected vrf: (none) local ident (addr/mask/prot/port): (10.78.8.77/255.255.255.255/0/0) remote ident (addr/mask/prot/port): (10.106.33.23/255.255.255.0/0) current\_peer 10.106.33.23 port 500 PERMIT, flags={origin\_is\_acl,} #pkts encaps: 285, #pkts encrypt: 285, #pkts digest: 285 #pkts decaps: 211, #pkts decrypt: 211, #pkts verify: 211 #pkts compressed: 0, #pkts decompressed: 0 #pkts not compressed: 0, #pkts compr. failed: 0 #pkts not decompressed: 0, #pkts decompress failed: 0 #pkts no sa (send) 0, #pkts invalid sa (rcv) 0 #pkts encaps failed (send) 0, #pkts decaps failed (rcv) 0 #pkts invalid prot (recv) 0, #pkts verify failed: 0 #pkts invalid identity (recv) 0, #pkts invalid len (rcv) 0 #pkts replay rollover (send): 0, #pkts replay rollover (rcv) 0 ##pkts replay failed (rcv): 0 #pkts tagged (send): 0, #pkts untagged (rcv): 0 #pkts not tagged (send): 0, #pkts not untagged (rcv): 0 #pkts internal err (send): 0, #pkts internal err (recv) 0 local crypto endpt.: 10.78.8.77, remote crypto endpt.: 10.106.33.23 plaintext mtu 1022, path mtu 1100, ip mtu 1100, ip mtu idb Vlan2124 current outbound spi: 0xCCC04668(3435153000) PFS (Y/N): N, DH group: none inbound esp sas: spi: 0xFEACCF3E(4272738110) transform: esp-256-aes esp-sha512-hmac, in use settings ={Tunnel, } conn id: 2379, flow\_id: HW:379, sibling\_flags FFFFFF80000048, crypto map: ikev2-cryptomap, initiator sa timing: remaining key lifetime (k/sec): (4607994/2974) IV size: 16 bytes replay detection support: Y Status: ACTIVE(ACTIVE) inbound ah sas:

inbound pcp sas:

outbound esp sas: spi: 0xCCC04668(3435153000) transform: esp-256-aes esp-sha512-hmac , in use settings ={Tunnel, } conn id: 2380, flow\_id: HW:380, sibling\_flags FFFFFFF80000048, crypto map: ikev2-cryptomap, initiator sa timing: remaining key lifetime (k/sec): (4607994/2974) IV size: 16 bytes replay detection support: Y Status: ACTIVE(ACTIVE)

outbound ah sas:

outbound pcp sas:

ISE

<#root>

ise3genvc/admin#application configure ise

It will present multiple options. Select option 34.

[34]View Native IPSec status

45765332-52dd-4311-93ed-44fd64c55585: #1, ESTABLISHED, IKEv2, bee60cb887998d58\_i\* ba3ffbbfcf57e6a1\_r local '10.106.33.23' @ 10.106.33.23[500] remote '10.78.8.77' @ 10.78.8.77[500] AES\_CBC-256/HMAC\_SHA2\_512\_256/PRF\_HMAC\_SHA2\_512/MODP\_2048 established 1133s ago, rekeying in 6781s, reauth in 78609s net-net-45765332-52dd-4311-93ed-44fd64c55585: #2, reqid 1, INSTALLED,

TUNNEL, ESP:AES\_CBC-256/HMAC\_SHA2\_512\_256

installed 1133s ago, rekeying in 12799s, expires in 14707s in ccc04668, 5760 bytes, 96 packets, 835s ago out feaccf3e, 5760 bytes, 96 packets, 835s ago

local 10.106.33.23/32

remote 10.78.8.77/32

Enter 0 to exit from this context.

| Profiling   | 😂 Dupřicate Edit Add Disable Enable Remove |             |                |               |                   |                     |             |             |
|-------------|--------------------------------------------|-------------|----------------|---------------|-------------------|---------------------|-------------|-------------|
| Protocola 🗸 |                                            | ISE Nodes   | NAD IP Address | Tunnel Status | IPsec Interface   | Authentication Type | VTI Enabled | IKE Version |
| EABLEAST    |                                            | 🖌 ise3gervc | 10.78.8.77     | Z ESTABLISHED | GigabitEthernet 1 | Pre-shared Key      | faise       |             |
| EAP-TLS     |                                            |             | l              |               |                   |                     |             |             |
| PEAP        |                                            |             |                |               |                   |                     |             |             |
| EAP-TTLS    |                                            |             |                |               |                   |                     |             |             |
| RADIUS      |                                            |             |                |               |                   |                     |             |             |
| IPSec ~     |                                            |             |                |               |                   |                     |             |             |
|             |                                            |             |                |               |                   |                     |             |             |

IPSecステータスを示すISE GUI

パケット キャプチャ

WLCでEPCを実行し、クライアントRADIUSトラフィックがESPトンネルを通過していることを 確認します。コントロールプレーンキャプチャを使用すると、暗号化されていない状態でコント ロールプレーンから発信されたパケットを確認できます。その後、パケットは暗号化されて有線 ネットワークに送信されます。

| No. | Time    | Source       | Destination  | Protocol | Length Info                  |
|-----|---------|--------------|--------------|----------|------------------------------|
|     | 136 13: | 10.78.8.77   | 10.106.33.23 | RADIUS   | 432 Access-Request id=119    |
|     | 137 13: | 10.78.8.77   | 10.106.33.23 | ESP      | 526 ESP (SPI=0xc3a824d7)     |
|     | 138 13: | 10.106.33.23 | 10.78.8.77   | ESP      | 254 ESP (SPI=0xc19b26e9)     |
|     | 139 13: | 10.106.33.23 | 10.78.8.77   | RADIUS   | 165 Access-Challenge id=119  |
|     | 144 13: | 10.78.8.77   | 10.106.33.23 | RADIUS   | 705 Access-Request id=120    |
|     | 145 13: | 10.78.8.77   | 10.106.33.23 | ESP      | 798 ESP (SPI=0xc3a824d7)     |
|     | 194 13: | 10.106.33.23 | 10.78.8.77   | ESP      | 1262 ESP (SPI=0xc19b26e9)    |
|     | 195 13: | 10.106.33.23 | 10.78.8.77   | RADIUS   | 1177 Access-Challenge id=120 |
|     | 214 13: | 10.78.8.77   | 10.106.33.23 | RADIUS   | 507 Access-Request id=121    |
|     | 215 13: | 10.78.8.77   | 10.106.33.23 | ESP      | 590 ESP (SPI=0xc3a824d7)     |
|     | 216 13: | 10.106.33.23 | 10.78.8.77   | ESP      | 1262 ESP (SPI=0xc19b26e9)    |
|     | 217 13: | 10.106.33.23 | 10.78.8.77   | RADIUS   | 1173 Access-Challenge id=121 |
|     | 240 13: | 10.78.8.77   | 10.106.33.23 | RADIUS   | 507 Access-Request id=122    |
|     | 241 13: | 10.78.8.77   | 10.106.33.23 | ESP      | 590 ESP (SPI=0xc3a824d7)     |
|     | 242 13: | 10.106.33.23 | 10.78.8.77   | ESP      | 414 ESP (SPI=0xc19b26e9)     |

WLCとISE間のIPSecパケット

トラブルシュート

WLCのデバッグ

9800 WLCはCisco IOS XEで動作するため、他のCisco IOS XEプラットフォームと同様にIPSec debugコマンドを使用できます。 IPSecに関する問題のトラブルシューティングに役立つ2つの主要なコマンドを次に示します。

- debug crypto ikev2
- debug crypto ikev2 error

ISE デバッグ

IPSecログを表示するには、ISE CLIでこのコマンドを使用します。デバッグコマンドは、WLCで は必要ありません。

・ show logging application strongswan/charon.log tail (隠しコマンド)

## 参考資料

<u>Cisco Catalyst 9800シリーズワイヤレスコントローラソフトウェアコンフィギュレーションガイ</u> <u>ド、Cisco IOS XE Cuppertino 17.9.x</u>

<u>Cisco ISEとNAD間の通信を保護するIPSecセキュリティ</u>

<u>インターネットキーエクスチェンジバージョン2(IKEv2)の設定</u>

<u>NAD(Cisco IOS XE)通信を保護するためのISE 3.3ネイティブIPsecの設定</u>

翻訳について

シスコは世界中のユーザにそれぞれの言語でサポート コンテンツを提供するために、機械と人に よる翻訳を組み合わせて、本ドキュメントを翻訳しています。ただし、最高度の機械翻訳であっ ても、専門家による翻訳のような正確性は確保されません。シスコは、これら翻訳の正確性につ いて法的責任を負いません。原典である英語版(リンクからアクセス可能)もあわせて参照する ことを推奨します。